Cara menjalankan program :

CETA

1. Masukkan jenis barang terlebih dahulu di menu barang konsinyasi. Pada saat di klik akan muncul daftar barang dan button tambah. Untuk memasukkan barang klik Tambah Data Barang tambah.

| 🔗 Dashboard              |                     |
|--------------------------|---------------------|
| i⊟ Akun                  | · 1                 |
| 🖽 Toko                   | > "                 |
| 🖽 Barang                 | > Barang Konsinyasi |
| 🗹 🛛 Input Data Transaksi | > Pemasukan Barang  |
| Laporan                  | <b>&gt;</b>         |
| _                        |                     |

Daftar barang bisa dilihat pada menu Barang Konsinyasi ТАМВАН PT ABC **DAFTAR BARANG** Rp 4.000.000 Rp 5.500.000 KHEKAS MESIN CUC Rp 2.000.000 Rp 3.500.000 8002 Rp 2.000.000 Rp 3.000.000 saldal elektr

2. Karena pada barang tersebut belum ada stok maka harus memasukkan stok terlebih dahulu di menu pemasukan barang. Pada saat diklik pemasukan barang akan muncul button tambah. Untuk memasukkan data barang masuk klik tambah.

0 24 of 24 / Cli

| * | Dashboard            |                   |
|---|----------------------|-------------------|
|   |                      | 51                |
|   |                      |                   |
| ⊫ | Barang               | Barang Konsinyasi |
|   | Input Data Transaksi | Pemasukan Barang  |
|   | Laporan              |                   |
| B | Laporan Keuangan     |                   |

Laporan barang masuk bisa dilihat denga mengklik menu pemasukan barang.

|             | LAPORAN BARANG MASUK                                     |                                                                   |                                                                    |                                       |  |  |  |  |
|-------------|----------------------------------------------------------|-------------------------------------------------------------------|--------------------------------------------------------------------|---------------------------------------|--|--|--|--|
|             | PT ABC                                                   |                                                                   |                                                                    |                                       |  |  |  |  |
| Mas         | Masukkan Tanggal Periode                                 |                                                                   |                                                                    |                                       |  |  |  |  |
| Tang        | gal Awal mm/dd/yyyy Tanggal Akhir mm/dd/yyyy             | LIHAT LAPORAN                                                     |                                                                    |                                       |  |  |  |  |
|             |                                                          |                                                                   |                                                                    |                                       |  |  |  |  |
|             |                                                          |                                                                   |                                                                    |                                       |  |  |  |  |
| ТАМВ        | АН                                                       |                                                                   |                                                                    |                                       |  |  |  |  |
| TAMB.       | AN KODE BARANG MASUK                                     | TGL MASUK                                                         | NAMA BARANG                                                        | JUMLAH                                |  |  |  |  |
| TAMB.       | KOCE BARRING MASUK<br>55                                 | <b>TOL MASUK</b><br>2019-07-25                                    | NAMA BARANG<br>KULKAS                                              | JUMLAH<br>10                          |  |  |  |  |
| тамв.<br>Ю  | AN<br>KODE BARANO MASUK<br>55<br>56                      | TGL MASUK<br>2019-07-25<br>2019-07-26                             | NAMA BARANG<br>KULKAS<br>MESIN CUCI                                | JUMLAH<br>10<br>10                    |  |  |  |  |
| <b>TAMB</b> | KODE BARANO MASUK           55           56           57 | TOL MASUK<br>2019-07-25<br>2019-07-26<br>2019-07-26               | NAMA BARANS<br>KULKAS<br>MESIN CUCI<br>saldal elektronik           | <b>ЈОМСАН</b><br>10<br>10<br>10       |  |  |  |  |
| тамв.<br>Ю  | AN<br>KODE BARANG MASJIK<br>55<br>56<br>57<br>58         | TGL MASUK<br>2019-07-25<br>2019-07-26<br>2019-07-26<br>2019-07-26 | NAMA BARANG<br>KULKAS<br>MESIN CUCI<br>asalai elektronik<br>KULKAS | JUNELAH<br>10<br>10<br>10<br>10<br>10 |  |  |  |  |

3. Karena konsinyasi harus ada perjanjian kepada toko yang akan dititipkan atau biasa disebut consignee maka harus memasukkan data toko terlebih dahulu beserta komisinya. Untuk mengisi data toko klik menu daftar toko kemudian klik button tambah.

|    |                      |   |              | Tambah Data Toko  |
|----|----------------------|---|--------------|-------------------|
|    |                      |   |              | Id Toko           |
|    | Dashboard            |   |              | T003              |
|    |                      |   |              | Nama Toko         |
|    |                      | > | a l          | Nama Toko         |
|    | Taka                 |   | Defter Telve | Alamat            |
|    | TOKO                 |   |              | Alamat            |
|    | Barang               |   |              | Nomor Telepon     |
|    |                      |   |              | No Telepon        |
|    | Input Data Transaksi |   |              | Komiej            |
|    |                      |   |              | Orecentres kemisi |
|    |                      |   |              | Presentase Aumasi |
|    |                      |   |              |                   |
| 12 | Laporan Keuangan     |   |              | BATAL TAMBAN DATA |

Untuk daftar toko juga dapat dilihat dengan klik menu daftar toko.

| PT ABC      |                        |                               |                                          |                         |              |                  |                |  |
|-------------|------------------------|-------------------------------|------------------------------------------|-------------------------|--------------|------------------|----------------|--|
| DAFTAR TOKO |                        |                               |                                          |                         |              |                  |                |  |
|             |                        |                               |                                          |                         |              |                  |                |  |
| NO          | ID TOKO                | NAMA TOKO                     | ALAMAT TOKO                              | NO TELP                 | KOMISI       | HAPUS            | EDIT           |  |
| NO<br>1     | <b>ID ТОКО</b><br>Т001 | NAMA TOKO<br>Toko Cendrawasih | ALAMAT TOKO<br>Jalam Ringroad Utara Km 8 | NO TELP<br>087375465767 | KOMISI<br>15 | HAPUS<br>Hapus 🗸 | EDIT<br>Edit 🗸 |  |

4. Setelah data-data sudah terisi maka selanjutnya adalah memasukkan transaksi. Pada transaksi konsinyasi pada aplikasi ini terdapat transaksi pengiriman barang konsinyasi, penerimaan perhitungan penjualan dari *consignee*, penerimaan hasil penjualan dari *consignee* dan retur pengiriman apabila *consignee* mengembalikan barang konsinyasi yang dititipkan.

Untuk mencatat data pengiriman klik menu Input Data Transaksi kemudian Input Data Pengiriman. Klik tambah untuk menambah barang konsinyasi yang akan dikirim kemudian jika sudah isi data pengiriman yang akan dituju.

|                                                    | Barang Konsinyasi ×                    |
|----------------------------------------------------|----------------------------------------|
|                                                    | Id Pengiriman<br>KR004                 |
|                                                    | Nama Barang                            |
|                                                    | pilih ~                                |
|                                                    | Stok Barang                            |
| A Dashboard                                        |                                        |
| i≣ Akun >                                          | Jumlah Kirim                           |
| i⊟ Toko >                                          | Masukkan jumlah pengiriman             |
| i≣ Barang →                                        | Biaya Kirim Biaya yang berhubungan der |
| ✓ Input Data Transaksi → Input Data<br>Regginingen | Harga Pokok                            |
| Laporan >                                          |                                        |
| Input Perhitungan 🕒 🕒 Laporan Keuangan 🔶 Penjualan | Harga Jual                             |
| Input Data<br>Penerimaan<br>Penjualan              | Total                                  |
| Input Data Retur<br>pengiriman<br>Ionut Jumai Umum | BATAL TAMBAH DATA                      |
| input outful official                              |                                        |

| Transaksi Pengiriman |             |     |             |            |         |                         |  |
|----------------------|-------------|-----|-------------|------------|---------|-------------------------|--|
| ТАМВАН               |             |     |             |            |         |                         |  |
| Kode Pengiriman      |             |     |             |            |         |                         |  |
| KR004                |             |     |             |            |         |                         |  |
| Toko                 |             |     |             |            |         |                         |  |
| Toko Cendrawasih     | 1           |     |             |            |         | ~                       |  |
| Tgl                  |             |     |             |            |         |                         |  |
| mm/dd/yyyy           |             |     |             |            |         |                         |  |
| KIRIM                |             |     |             |            |         |                         |  |
| ID KIRIM             | NAMA BARANG | QTY | HARGA POKOK | HARGA JUAL | BIAYA   | TOTAL                   |  |
| Total :              |             |     | D           | 0          | 0       | 0                       |  |
|                      |             |     |             |            | Activat | e Windows               |  |
|                      |             |     |             |            |         | tings to 5 of 24/ Clipb |  |

Setelah memasukkan data pengiriman maka akan menghasilkan jurnal umum dan laporan pengiriman.

| NO     | BUKTI                                        | TGL         | AKUN                              | KETERANGAN                     | DEBET                | KREDIT        |  |  |
|--------|----------------------------------------------|-------------|-----------------------------------|--------------------------------|----------------------|---------------|--|--|
| 1      | JU001                                        | 2019-08-04  | Biaya Pengiriman Toko Cendrawasih | Kas                            | Rp 0                 | Rp 200,000    |  |  |
|        |                                              |             |                                   | Barang-barang Konsinyasi-Ongki | Rp 200,000           | Rp 0          |  |  |
| 2      | JU002                                        | 2019-08-04  | Pengiriman Toko Cendrawasih       | Barang-barang Konsinyasi       | Rp 30,000,000        | Rp 0          |  |  |
|        |                                              |             |                                   | Persediaan Produk Jadi         | Rp 0                 | Rp 30,000,000 |  |  |
| TOTAL  |                                              |             |                                   |                                | Rp 30.200.000        | Rp 30.200.000 |  |  |
| Ceta   | PT ABC<br>Bukti Pengiriman Barang Konsinyasi |             |                                   |                                |                      |               |  |  |
| TUJUAN | Toko Cendrawa                                | asih        |                                   | NO Pengiriman : KR001          |                      |               |  |  |
|        |                                              |             |                                   | Tgl Kirim : 2019-08-04         |                      |               |  |  |
| NO     |                                              | NAMA BARANG | KUANTITAS                         | HARGA JUAL                     | TOTAL                |               |  |  |
| 1      |                                              | MESIN CUCI  | 5                                 | Rp 3.500.000                   | Rp <u>17.500.000</u> |               |  |  |
| 2      |                                              | KULKAS      | 5                                 | Rp 5.500.000                   | Rp <u>27.500.000</u> |               |  |  |
| TOTAL  | TOTAL Rp 45.000.000                          |             |                                   |                                |                      |               |  |  |

5. Pihak consignee akan melaporkan hasil barang yang sudah berhasil terjual. Untuk memasukkan data perhitungan penjualan klik menu Input Data Transaksi kemudian Input Perhitungan Penjualan. Klik tambah untuk memasukkan barang yang akan dicatat perhitungannya.

|      |                     |   |                                | Barang yang berhasil terjual :                             | × |
|------|---------------------|---|--------------------------------|------------------------------------------------------------|---|
|      |                     |   |                                | Id Pengiriman                                              |   |
|      |                     |   |                                | KR001                                                      |   |
|      |                     |   |                                | Id Penjualan                                               |   |
|      |                     |   |                                | PJ0003                                                     |   |
|      |                     |   |                                | Nama Barang                                                |   |
|      |                     |   |                                | pilh v                                                     |   |
|      |                     |   |                                | Sisa Kirim                                                 |   |
|      |                     |   |                                |                                                            |   |
|      |                     |   |                                | Harga Pokok                                                |   |
|      |                     |   |                                |                                                            |   |
|      |                     |   |                                | Harga Jual                                                 |   |
| ~ ~  | and the second      |   |                                |                                                            |   |
|      | Aanboard            |   |                                | Qty                                                        |   |
| E A  |                     | 2 | I                              | Masukkan jumlah penerimaan perhitungan                     |   |
| Ш п  |                     |   | •                              | Total Hpp                                                  |   |
|      | arana               |   |                                | Harga pokok barang x qty                                   |   |
|      |                     |   |                                | Hasil Penjualan                                            |   |
| 🖼 In | iput Data Transaksi |   | Input Data<br>Pengiriman       | Harga penjualan x qty                                      |   |
| 8 6  |                     |   |                                | Komisi Penjualan                                           |   |
| B Lo | aporan Keuangan     |   | Input Perhitungan<br>Penjualan | 15                                                         |   |
|      |                     |   |                                | Hasil Komisi                                               |   |
|      |                     |   | Penerimaan                     | Hasil Penjualan x komisi                                   |   |
|      |                     |   |                                | Kas yang harus diterima                                    |   |
|      |                     |   |                                | Hasil Penjualan x Hasil Komisi Penjualan                   |   |
|      |                     |   |                                | © 2016 Colored . All Rights Reserved - Desire by W3 avoute |   |
|      |                     |   |                                | BATAL TAMBAH DATA                                          |   |

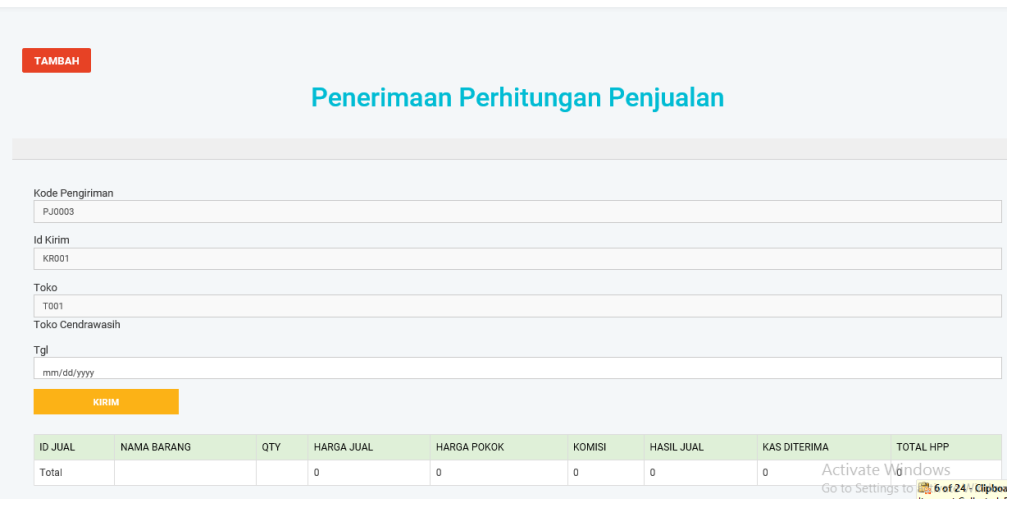

Setelah mencatat penerimaan perhitungan akan menghasilkan jurnal umum dan laporan perhitungan penjualan.

|                 | Jurnal Umum                                      |            |                                        |               |                          |                        |                      |  |
|-----------------|--------------------------------------------------|------------|----------------------------------------|---------------|--------------------------|------------------------|----------------------|--|
| NO              | BUKTI                                            | TGL        | KETERANGAN                             |               | AKUN                     | DEBET                  | KREDIT               |  |
| 1               | JU005                                            | 2019-08-04 | Pencatatan HPP Toko Cendrawasih        |               | Barang-barang Konsinyasi | Rp 0                   | Rp 20,000,000        |  |
|                 |                                                  |            |                                        |               | Harga Pokok Penjualan    | Rp 20,000,000          | Rp 0                 |  |
| 2               | JU006                                            | 2019-08-04 | perhitungan penjualan Toko Cendrawasih |               | Penjualan Konsinyasi     | Rp 0                   | Rp 27,500,000        |  |
|                 |                                                  |            |                                        |               | Piutang Dagang           | Rp 23,375,000          | Rp 0                 |  |
|                 |                                                  |            |                                        |               | Komisi Penjualan         | Rp 4,125,000           | Rp 0                 |  |
| TOTAL           |                                                  |            |                                        |               |                          | Rp 47.500.000          | Rp <u>47.500.000</u> |  |
|                 | PT ABC<br>Bukti Penerimaan Perhitungan Penjualan |            |                                        |               |                          |                        |                      |  |
| TUJUAN : Toko ( | Cendrawasih                                      |            |                                        |               |                          | NO Pengiriman : PJ0001 |                      |  |
|                 |                                                  |            |                                        |               |                          | Tgl Kirim : 2019-08-04 |                      |  |
| NO              | NAMA                                             | BARANG     | KUANTITAS                              | HARGA JUAL    | KOMISI                   | KAS YANG DITERIMA      |                      |  |
| 1               | KULKA                                            | S          | 2                                      | Rp 5.500.000  | Rp 1.650.000             | Rp 9.350.000           |                      |  |
| 2               | KULKA                                            | s          | 3                                      | Rp 5.500.000  | Rp 2.475.000             | Rp 14.025.000          |                      |  |
| TOTAL           |                                                  |            |                                        | Rp 11.000.000 | Rp 4.125.000             | Rp <u>23.375.000</u>   |                      |  |

6. Ketika *consignor* menerima uang hasil penjualan maka akan dicatat di Input Data Penerimaan Penjualan.

| A Dashboard            | IYASI                                 |                                   |
|------------------------|---------------------------------------|-----------------------------------|
| 🖽 Akun                 | >                                     | Innut Nata Panarimaan Panjualan - |
| 🖽 Токо                 | <b>&gt;</b>                           |                                   |
| 🖅 Barang               | >                                     | Id Penerimaan KM000002            |
| 🐨 Input Data Transakai | > Input Data<br>Pengiriman            | Tanggal Terima mmiddoww           |
| 🖻 Laporan              | ><br>Input Perhitungan                | ld Penjualan pilih 🗸              |
| 🖹 Laporan Keuangan     | > Penjualan                           | Kas Diterima                      |
|                        | Input Data<br>Penerimaan<br>Penjualan | Нор                               |
|                        | Input Data Retur<br>pengiriman        | Toko                              |
|                        | Input Jurnal Umum                     |                                   |

Data tersebut akan menghasilkan jurnal umum dan laporan penerimaan penjualan.

| Jurnal Umum |       |            |                                       |                |                      |                      |  |
|-------------|-------|------------|---------------------------------------|----------------|----------------------|----------------------|--|
| NO          | BUKTI | TGL        | AKUN                                  | KETERANGAN     | DEBET                | KREDIT               |  |
| 1           | JU011 | 2019-08-04 | Penerimaan penjualan Toko Cendrawasih | Kas            | Rp 23,375,000        | Rp 0                 |  |
|             |       |            |                                       | Piutang Dagang | Rp 0                 | Rp 23,375,000        |  |
| TOTAL       |       |            |                                       |                | Rp 23.375.000        | Rp 23.375.000        |  |
| TOTAL       |       |            |                                       |                | πμ <u>23.373.000</u> | πμ <u>23.373.000</u> |  |

| PT ABC                                       |                                     |                            |  |  |  |  |  |
|----------------------------------------------|-------------------------------------|----------------------------|--|--|--|--|--|
| Bukti Penerimaan Penjualan Barang Konsinyasi |                                     |                            |  |  |  |  |  |
| Kami sudah                                   | mencatat hasil penjualan yang dikir | mkan oleh Toko Cendrawasih |  |  |  |  |  |
| TUJUAN : Tol                                 | ko Cendrawasih                      | No Bukti : KM000001        |  |  |  |  |  |
|                                              |                                     | Tanggal : 2019-08-04       |  |  |  |  |  |
| NO                                           | NO PENJUALAN                        | JUMLAH PENERIMAAN          |  |  |  |  |  |
| 1                                            | PJ0001                              | Rp <u>23.375.000</u>       |  |  |  |  |  |
| Cetak 🗸                                      | Cetak 🗸                             |                            |  |  |  |  |  |

7. Ketika ada consignee yang mengembalikan barang karena tidak berhasil menjualkan maka akan dicatat di retur pengiriman dengan klik menu input data transaksi kemudian klik Input Data Retur Pengiriman.Klik tambah untuk menambah barang yang akan dikembalikan.

|                                                                                     |                                                                                              | Barang Konsinyasi X                                         |
|-------------------------------------------------------------------------------------|----------------------------------------------------------------------------------------------|-------------------------------------------------------------|
|                                                                                     |                                                                                              | Id Pengiriman<br>KR001                                      |
| <ul> <li>Akun</li> </ul>                                                            |                                                                                              | Barang<br>pilih ~                                           |
| ☱ Toko<br>☷ Barang                                                                  |                                                                                              | Stok Barang                                                 |
| <ul> <li>Input Data Transaksi</li> <li>Laporan</li> <li>Laporan Keuangan</li> </ul> | <ul> <li>Input Data<br/>Pengiriman</li> <li>Input Perhitungan</li> <li>Penjualan</li> </ul>  | Jumlah Retur<br>Masukkan jumlah retur<br>Harga Pokok Barang |
|                                                                                     | input Data<br>Penerimaan<br>Penjualan<br>Input Data Retur<br>penglriman<br>Input Jurnal Umum | Total BATAL TAMBAH DATA                                     |

Retur

| ТАМВАН           |             |     |             |                    |
|------------------|-------------|-----|-------------|--------------------|
|                  |             |     |             |                    |
| JU012            |             |     |             |                    |
| Kode Retur       |             |     |             |                    |
| R001             |             |     |             |                    |
| Kode Kirim       |             |     |             |                    |
| KR001            |             |     |             |                    |
| Toko             |             |     |             |                    |
| Toko Cendrawasih |             |     |             | ~                  |
| Tgl              |             |     |             |                    |
| mm/dd/yyyy       |             |     |             |                    |
| KIRIM            |             |     |             |                    |
|                  |             |     |             |                    |
| ID KIRIM         | NAMA BARANG | QTY | HARGA POKOK | JUMLAH RETUR       |
| Total            |             |     | 0           | • Activate Windows |

Input data retur pengiriman akan menghasilkan jurnal umum dan laporan retur pengiriman.

| þ                                        | BUKTI                                    | TGL                                               | AKUN                                                                          | KETERANGAN                                                                                         | DEBET        | KREDIT       |
|------------------------------------------|------------------------------------------|---------------------------------------------------|-------------------------------------------------------------------------------|----------------------------------------------------------------------------------------------------|--------------|--------------|
|                                          | JU012                                    | 2019-08-06                                        | Retur pengiriman Toko Cendrawasih                                             | Barang-barang Konsinyasi                                                                           | Rp 0         | Rp 2,000,000 |
|                                          |                                          |                                                   | Persediaan Produk Jadi                                                        | Rp 2,000,000                                                                                       | Rp 0         |              |
| OTAL                                     |                                          |                                                   |                                                                               |                                                                                                    | Rp 2.000.000 | Rp 2.000.000 |
| ami su                                   | dah menerim                              | a barang konsiny                                  | PT .<br>Bukti Retur Pengirim<br>yasi yang tidak terjual oleh Toko Cendrawasih | ABC<br>an Barang Konsir                                                                            | ıyasi        |              |
| ami su                                   | i <b>dah menerim</b><br>I : Toko Cendraw | a barang konsiny<br>asih                          | PT .<br>Bukti Retur Pengirim<br>yasi yang tidak terjual oleh Toko Cendrawasih | ABC<br>an Barang Konsir                                                                            | iyasi        |              |
| ami su<br>Tujuan                         | i <b>dah menerim</b><br>I : Toko Cendraw | a barang konsiny<br>asih                          | PT                                                                            | ABC<br>an Barang Konsir<br>No Bukti : R001<br>Tanggal : 2019-08-00                                 | iyasi        |              |
| ami su<br>Tujuan<br>No                   | i <b>dah menerim</b><br>I : Toko Cendraw | a barang konsiny<br>asih<br>No RETUR              | PT                                                                            | ABC<br>an Barang Konsir<br>No Bukti : R001<br>Tanggal : 2019-08-00<br>JUMLAH RETUR                 | <b>iyasi</b> |              |
| ami su<br>Tujuan<br><mark>No</mark><br>1 | i <b>dah menerim</b><br>I : Toko Cendraw | a barang konsiny<br>asih<br>NO RETUR<br>MESIN CUI | PT                                                                            | ABC<br>an Barang Konsir<br>No Bukti : R001<br>Tanggal : 2019-08-00<br>JUMLAH RETUR<br>Rp 2.000.000 | <b>iyasi</b> |              |

8. Untuk data transaski selain transaksi konsinyasi dicatat dalam jurnal umum dengan klik menu Input Data Transaksi kemudian klik menu Input Jurnal Umum. klik tambah untuk menambah akun yang akan didebet atau dikredit.

|              | The Dashboard          |                                                                         |                  |                   |  |  |  |  |
|--------------|------------------------|-------------------------------------------------------------------------|------------------|-------------------|--|--|--|--|
|              | 🗮 Akun                 | · .                                                                     |                  |                   |  |  |  |  |
|              | 🗮 Toko                 | >                                                                       |                  |                   |  |  |  |  |
|              | 🗮 Barang               | •                                                                       |                  |                   |  |  |  |  |
|              | 🗹 Input Data Transaksi | > Input Data                                                            |                  |                   |  |  |  |  |
|              | 🖹 Laporan              | Pengiriman<br>>                                                         | Jurnal Umum      | ×                 |  |  |  |  |
|              | 🖹 🛛 Laporan Keuangan   | Input Perhitungan <ul> <li>Penjualan</li> </ul>                         | Akun             |                   |  |  |  |  |
|              |                        | Input Data<br>Penerimaan<br>Penjualan<br>Input Data Retur<br>pengiriman | Kas Debet Kredit | ~                 |  |  |  |  |
|              |                        | Input Jurnal Umum                                                       |                  | BATAL TAMBAH DATA |  |  |  |  |
| ТАМВАН       | JURNAL UMUM            |                                                                         |                  |                   |  |  |  |  |
| Bukti Jurnal |                        |                                                                         |                  |                   |  |  |  |  |
|              |                        |                                                                         |                  |                   |  |  |  |  |
| mm/dd/yyyy   |                        |                                                                         |                  |                   |  |  |  |  |
| Keterangan   |                        |                                                                         |                  |                   |  |  |  |  |
| KIRI         | A                      |                                                                         |                  |                   |  |  |  |  |
| NAMA AKUN    |                        | DEBET                                                                   | KREDIT           | BATAL             |  |  |  |  |
| Total :      |                        | 0                                                                       | 0                | Activate Windows  |  |  |  |  |

9. Hasil jurnal umum secara keseluruhan dapat dilihat dengan klik menu laporan keuangan kemudian laporan jurnal umum.

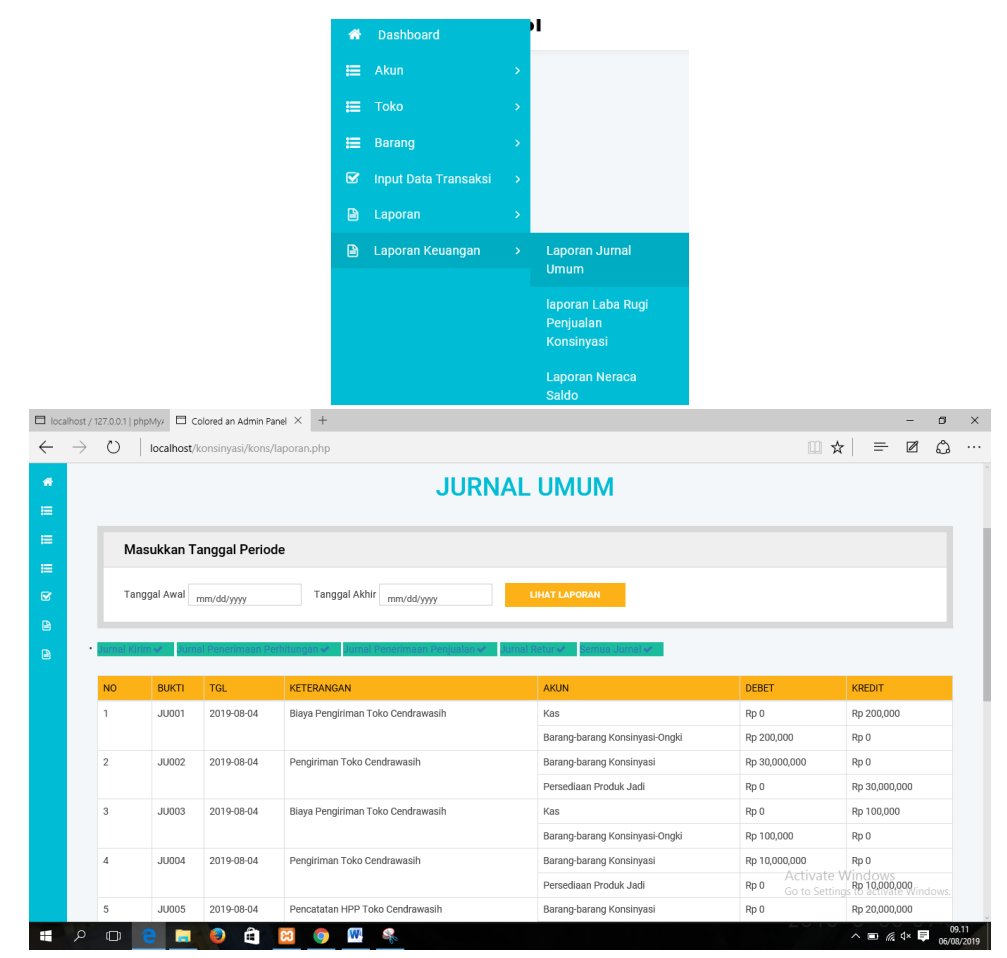

10. Laporan alokasi pengiriman dapat dilihat pada laporan pengiriman kemudian klik lihat alokasi.

## Laporan Pengiriman Barang Konsinyasi Per Barang

|                                                                |                                                                      | Masukkan Tanggal Periode                                                                                       |                                                                                                    |                                                                                                    |                                                                                                    |                                                                                                    |                                                                                                    |                                                                                                    |  |  |
|----------------------------------------------------------------|----------------------------------------------------------------------|----------------------------------------------------------------------------------------------------|----------------------------------------------------------------------------------------------------|----------------------------------------------------------------------------------------------------|----------------------------------------------------------------------------------------------------|----------------------------------------------------------------------------------------------------|----------------------------------------------------------------------------------------------------|----------------------------------------------------------------------------------------------------|--|--|
| Tanggal Awal mm/dd/yyyy Tanggal Akhir mm/dd/yyyy LIHAT LAPORAN |                                                                      |                                                                                                    |                                                                                                    |                                                                                                    |                                                                                                    |                                                                                                    |                                                                                                    |                                                                                                    |  |  |
| hat untuk melih                                                | at lapor                                                             | an alokasi peng                                                                                                | iriman bar                                                                                                    | ang konsinyas                                                                                                    | si!                                                                                                    |                                                                                                    |                                                                                                    |                                                                                                    |  |  |
| ODE DETAIL KIRIM                                               | ID KIRIM                                                             | TOKO TUJUAN                                                                                                    | TANGGAL                                                                                                    | BARANG                                                                                                    | JML KIRIM                                                                                                    | HARGA POKOK                                                                                                    | STATUS PENGIRIMAN                                                                                                    | LAPORAN ALOKASI                                                                                                    |  |  |
| 8                                                              | KR001                                                                | Toko Cendrawasih                                                                                               | 2019-08-04                                                                                                    | MESIN CUCI                                                                                                    | 5                                                                                                    | Rp 2.000.000                                                                                                    | 4 belum laku terjual                                                                                                    | Lihat 🗸                                                                                                    |  |  |
| 9                                                              | KR001                                                                | Toko Cendrawasih                                                                                               | 2019-08-04                                                                                                    | KULKAS                                                                                                    | 5                                                                                                    | Rp 4.000.000                                                                                                    | 0 belum laku terjual                                                                                                    | Lihat 🗸                                                                                                    |  |  |
| 0                                                              | KR002                                                                | Toko Cendrawasih                                                                                               | 2019-08-04                                                                                                    | saldal elektronik                                                                                                    | 5                                                                                                    | Rp 2.000.000                                                                                                    | 5 belum laku terjual                                                                                                    | Lihat 🗸                                                                                                    |  |  |
|                                                                | iggal Awal mm/dd/yyy<br>at untuk melih<br>DDE DETAIL KIRIM<br>3<br>2 | ingal Awal mm/dd/yyyy<br>iat untuk melihat lapor<br>DDE DETAIL KIRIM ID KIRIM<br>3 KR001<br>0 KR001<br>0 KR002 | inggal Awal     mm/dd/yyyy     Tanggal Akhir     m       iat untuk melihat laporan alokasi peng       DDE DETAIL KIRIM     ID KIRIM     TOKO TUJUAN       a     KR001     Toko Cendrawasih       a     KR001     Toko Cendrawasih       a     KR001     Toko Cendrawasih | iggal Awal     mm/dd/yyyy     Tanggal Akhir     mm/dd/yyyy       iat untuk melihat laporan alokasi pengiriman bar       DDE DETAIL KIRIM     ID KIRIM     TOKO TUJULAN     TANGGAL       3     KR001     Toko Cendrawasih     2019-08-04       0     KR002     Toko Cendrawasih     2019-08-04 | Indextra in the interval in the interval interval | Indext in the interval in the interval in the interval interval int | Inggal Akhir     ILHAT LAPORAN       Inggal Akhir     Inmiddiyyyy     LHAT LAPORAN       Int untuk melihat laporan alokasi pengiriman barang konsinyasi!       Doe Detail KIRIM     ID KIRIM     Toko TUJUAN     FANGGAL     BARANG     JML KIRIM     HARGA POKOK       3     KR001     Toko Cendrawasih     2019-08-04     KEULKAS     5     Rp 2.000.000       0     KR002     Toko Cendrawasih     2019-08-04     KULKAS     5     Rp 4.000.000 | Imm/dd/yyyy     Imm/dd/yyyy       IMATE LAPORAM       IAIT UNTUK melihat Laporam       Doe DeTAIL KIRIM     IDK KIRIM     TANGGAL     BARANG     JML KIRIM     HARGA POKOK     STATUS PENGIRIMAN       Doe DeTAIL KIRIM     IDK KIRIM     Toko TUJJJAN     TANGGAL     BARANG     JML KIRIM     HARGA POKOK     STATUS PENGIRIMAN       3     KR001     Toko Cendrawasih     2019-08-04     MESIN CUCI     5     Rp 2.000.000     4 belum laku terjual       0     KR001     Toko Cendrawasih     2019-08-04     KULKAS     5     Rp 2.000.000     0 belum laku terjual       0     KR002     Toko Cendrawasih     2019-08-04     addal elektronik     5     Rp 2.000.000     5 belum laku terjual |  |  |

| Laporan Alokasi Pengiriman Barang Konsinyasi |                                                      |                                                         |                                             |                                                                     |  |  |  |
|----------------------------------------------|------------------------------------------------------|---------------------------------------------------------|---------------------------------------------|---------------------------------------------------------------------|--|--|--|
| Nama Toko : Toko Cendrawasih                 |                                                      |                                                         |                                             |                                                                     |  |  |  |
| NO Alamat : Jalam Ri                         | ngroad Utara Km 8                                    |                                                         |                                             |                                                                     |  |  |  |
|                                              | HARGA POKOK DAN BIAYA<br>PENJUALAN BARANG KONSINYASI | HARGA POKOK PENJUALAN DAN<br>BIAYA PENJUALAN KONSINYASI | HARGA POKOK PERSEDIAAN<br>YANG DIKEMBALIKAN | HARGA POKOK PERSEDIAAN DAN BIAYA YANG<br>DITANGGUHKAN PEMBEBANANNYA |  |  |  |
| JUMLAH BARANG                                | 5                                                    | 0                                                       | 1                                           | 4                                                                   |  |  |  |
| HARGA POKOK<br>PRODUKSI                      | Rp 10.000.000                                        | Rp 0                                                    | Rp 2.000.000                                | Rp 8.000.000                                                        |  |  |  |
| BIAYA<br>PENGIRIMAN                          | Rp 100.000                                           | Rp 0                                                    | Rp 20.000                                   | Rp 80.000                                                           |  |  |  |
| JUMLAH                                       | Rp 10.100.000                                        | Rp 0                                                    | Rp 2.020.000                                | Rp 8.080.000                                                        |  |  |  |
|                                              |                                                      |                                                         |                                             |                                                                     |  |  |  |

11. Laporan labarugi bisa dilihat dengan klik menu laporan keuangan kemudian klik laporan laba rugi penjualan konsinyasi

| 1     |                         |                                                     | 5                                                    |
|-------|-------------------------|-----------------------------------------------------|------------------------------------------------------|
| *     | Dashboard               |                                                     |                                                      |
| =     |                         |                                                     |                                                      |
| ≔     |                         | Lapo                                                |                                                      |
| ⊨     | Barang >                |                                                     |                                                      |
|       | Input Data Transaksi 🔷  | Taka Candrawaaih                                    |                                                      |
|       | Laporan >               | Toko Cendrawasin                                    |                                                      |
|       | Laporan Keuangan >      | Jalam Ringroad Utara Km 8<br>Laporan Jurnal<br>Umum |                                                      |
|       |                         | laporan Laba Rugi<br>Penjualan<br>Konsinyasi        |                                                      |
|       |                         | Laporan Neraca<br>Saldo                             |                                                      |
| _     |                         | L                                                   | APORAN LABA RUGI                                     |
|       | Masukkan Tanggal Per    | iode                                                |                                                      |
|       | Tanggal Awal mm/dd/yyyy | Tanggal Akhir mm/d                                  | d/yyyy LIHAT LAPORAN                                 |
| Hasi  | Penjualan               |                                                     | Rp 23.375.000                                        |
| Harg  | a Pokok Penjualan       |                                                     | Rp 20.000.000                                        |
| Laba  | Kotor Penjualan         |                                                     | Rp 3.375.000                                         |
| Biaya | 1                       |                                                     |                                                      |
| Biaya | Pengiriman              |                                                     | Rp 500.000 Activate Windows                          |
| Laba  | Bersih Usaha            |                                                     | Rp 2.875.000 Go to Settings to 🎒 7 of 24 / Clipboard |
|       |                         |                                                     |                                                      |

12. Laporan neraca saldo dapat dilihat dengan klik laporan keuangan kemudian klik menu laporan neraca saldo.

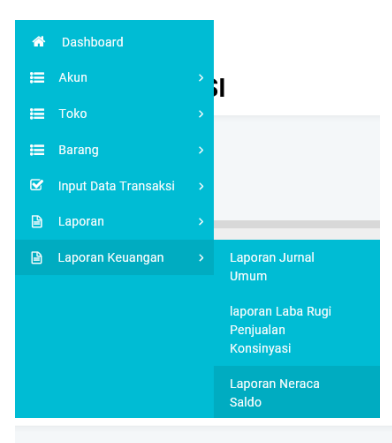

## **NERACA SALDO**

## Cetak 🗸

| NO | KODE AKUN | KELOMPOK REKENING     | NAMA AKUN                      | DEBET                | KREDIT               |
|----|-----------|-----------------------|--------------------------------|----------------------|----------------------|
| 1  | 1000001   | AKTIVA LANCAR         | Kas                            | Rp 23.375.000        | Rp 500.000           |
| 2  | 1000003   | AKTIVA LANCAR         | Persediaan Produk Jadi         | Rp 2.000.000         | Rp <u>52.000.000</u> |
| 3  | 10000005  | PIUTANG DAGANG        | Piutang Dagang                 | Rp <u>31.025.000</u> | Rp 23.375.000        |
| 4  | 10000004  | PENDAPATAN KONSINYASI | Penjualan Konsinyasi           | Rp 0                 | Rp <u>36.500.000</u> |
| 5  | 10000009  | PENDAPATAN USAHA      | Penjualan                      | Rp 0                 | Rp 0                 |
| 6  | 1000007   | BEBAN USAHA           | Barang-barang Konsinyasi-penge | Rp 0                 | Rp 0                 |
| 7  | 10000006  | BEBAN USAHA           | Barang-barang Konsinyasi-Ongki | Rp 500.000           | Rp 0                 |
| 8  | 10000010  | BEBAN USAHA           | Komisi Penjualan               | Rp 5.475.000         | Rp 0                 |
|    |           |                       |                                | AUTVAIL              |                      |